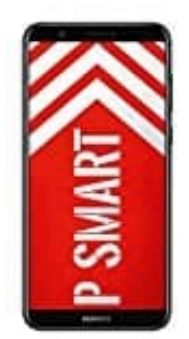

## **HUAWEI P Smart**

## Hintergrundbild-Sperrbildschirm einrichten

1. Öffne zunächst die Einstellungen App.

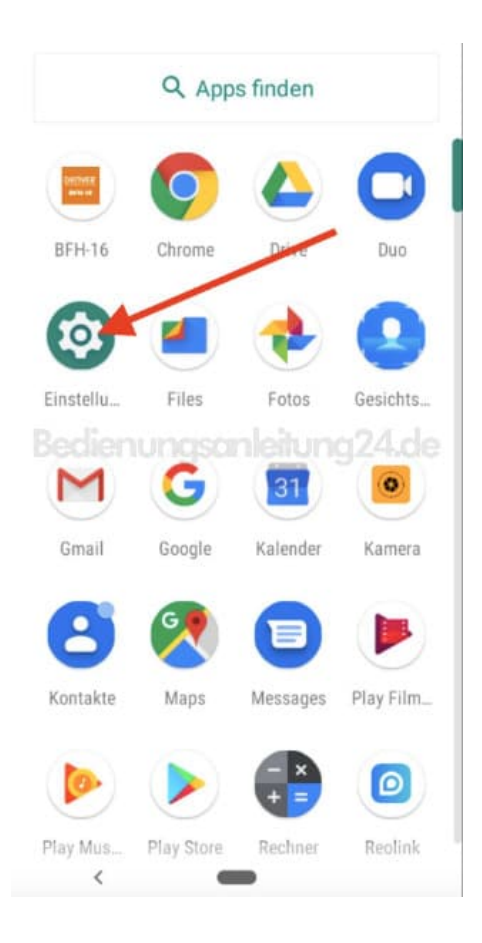

2. Wähle anschließend den Menüpunkt Display.

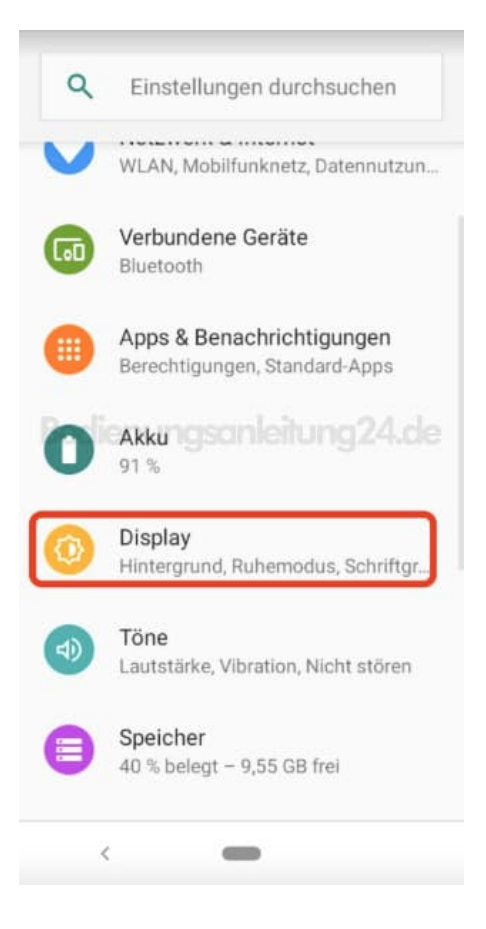

## 3. Hier findest du jetzt den Punkt Hintergrund. Diesen tippst du an.

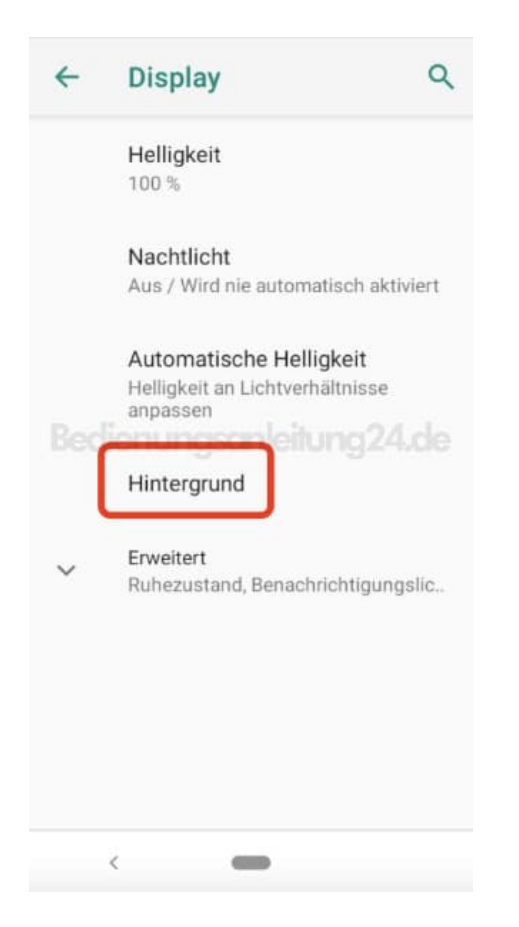

4. Jetzt kannst du auswählen zwischen deinen eigenen Bildern oder, wenn vorhanden, bereits vorinstallierte Hintergründe.

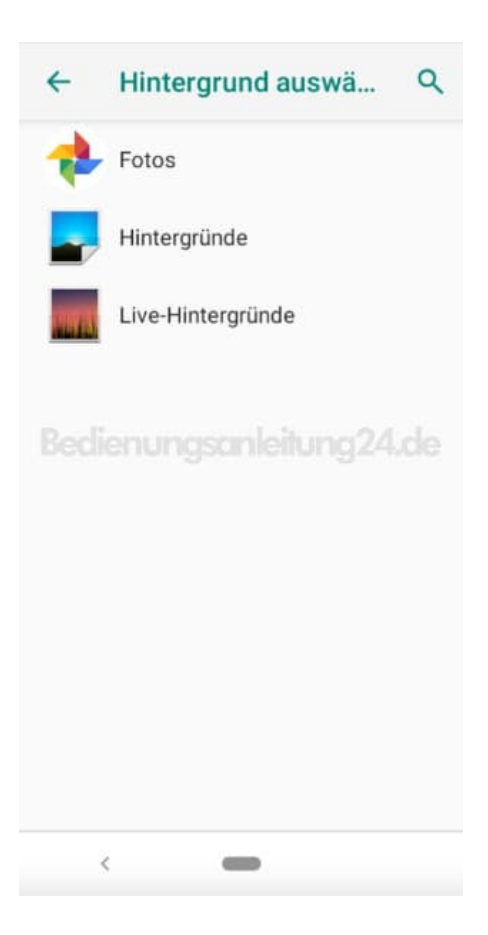

5. Wähle das gewünschte Bild aus.

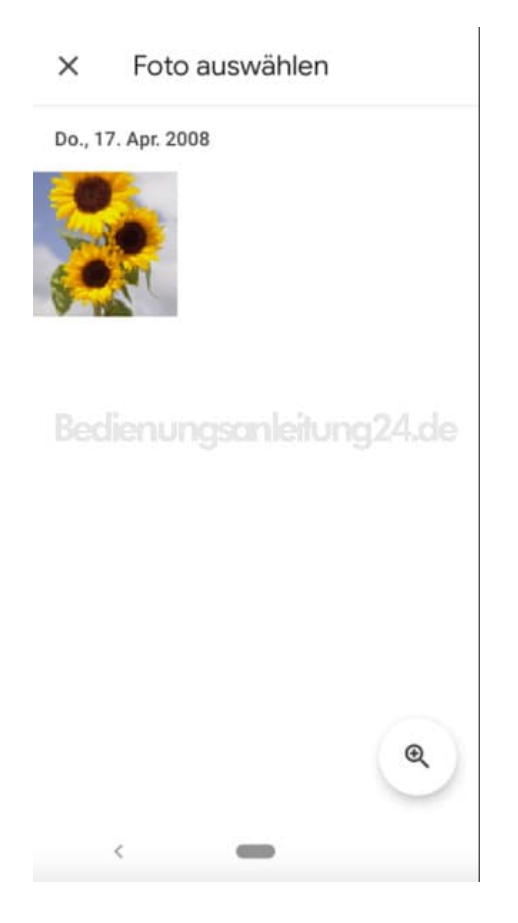

## 6. Anschließend wählst Hintergrund auswählen.

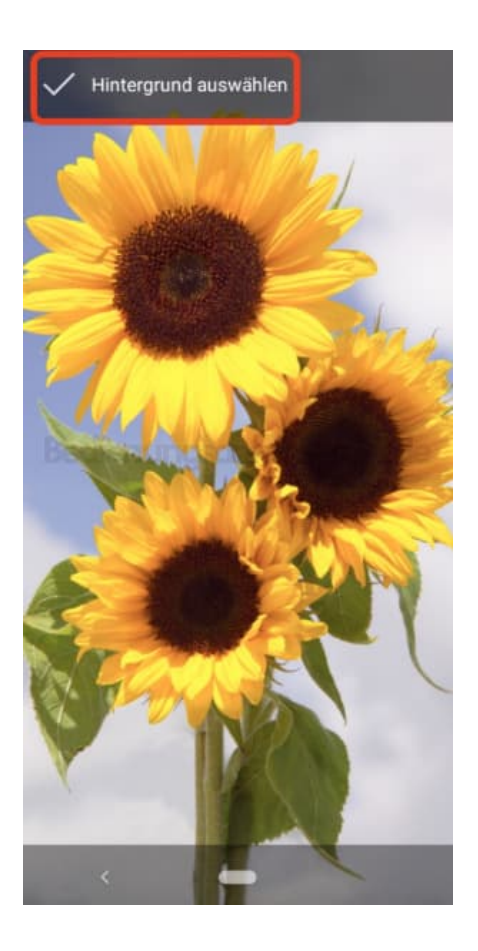

7. Jetzt musst du noch festlegen, ob dieses Bild als Hintergrundbild, als Sperrbildschirmbild oder für beides eingestellt werden soll.

Nach dieser Auswahl wird dein Bild dann verwendet.

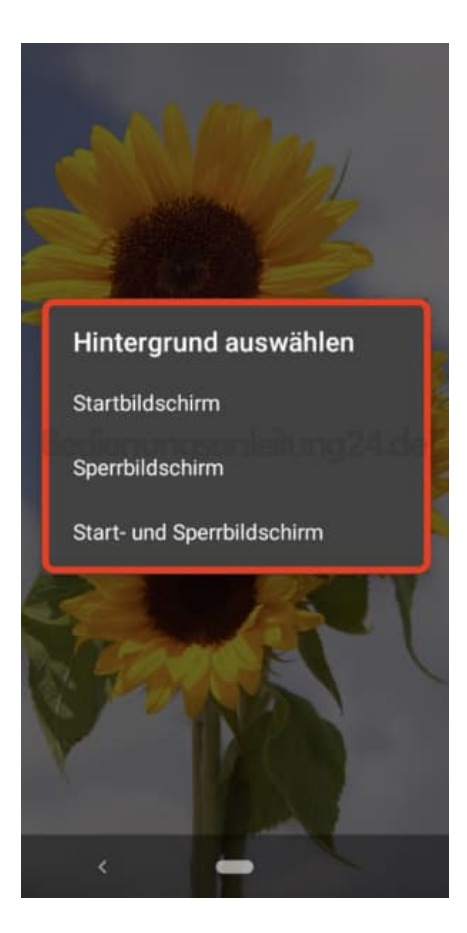